Setting Up...

User Profile & Feature Settings

#### Feature Description

**User Profile & Feature Settings** provides administrators the ability to assign phone numbers, review settings, and manage employees' feature settings once users are added on the Web Portal. This feature is available with all VoiceManager packages and services.

#### Solution

Increase efficiency and productivity with one location to manage phone users and personal features! Office Administrators can quickly and easily set up employees on the Web Portal and assign telephone numbers.

#### Setup

|                                                                                                    | Manage/Add Users                                                                 |                                                                                                    |                                                                                                    |                                                      |               |                                          |    |                                                                                                    |  |  |
|----------------------------------------------------------------------------------------------------|----------------------------------------------------------------------------------|----------------------------------------------------------------------------------------------------|----------------------------------------------------------------------------------------------------|------------------------------------------------------|---------------|------------------------------------------|----|----------------------------------------------------------------------------------------------------|--|--|
|                                                                                                    | User & System Manage                                                             | e & Feature Set                                                                                                    | tings                                                                                                    |                                                      |               |                                          | 1. | Log in to VoiceManager<br>MyAccount.                                                                  |  |  |
| Edit feature settings or search user and phone number details. You can download a report that provides even more information than your |                                                                                  |                                                                                                    |                                                                                                    |                                                      |               |                                          | 2. | 2. Click the VoiceManager                                                                             |  |  |
| As an                                                                                                    | As an administrator, you can also add users and manage phone number assignments. |                                                                                                    |                                                                                                    |                                                      |               |                                          |    | l ools menu in the left navigation bar.                                                               |  |  |
| Sear                                                                                                    | ch: Last Name 💌                                                                  | to Search                                                                                                    | Find Clear Search & Filters                                                                                                    |                                                      |               | 3. Click the User &<br>Management System |    |                                                                                                    |  |  |
| Listin                                                                                                    | ng 4 users and 4 phone num                                                       | nbers                                                                                                    |                                                                                                    | Filter by:                                           | Account (AII) | •                                        |    | tab.                                                                                                  |  |  |
| Us                                                                                                    | ser Name 🔺                                                                       | Phone Number 🔍                                                                                                    | Email                                                                                                    | ⇒ In                                                 | Trunk Group 📼 | Manage                                   | 4. | Under the <b>User</b>                                                                                 |  |  |
| Ov                                                                                                    | vner, Profile                                                                    | 225-213-8721                                                                                                    | ipccomplete@cox.com                                                                                                    | No                                                   |               | Edit Settings                            |    | Management section,                                                                                   |  |  |
| UA                                                                                                    | AT, Bob                                                                          | 225-213-8724                                                                                                    | ipccomplete30@cox.co                                                                                                    | No                                                   |               | Edit Settings                            | 1  | click the User Profile &                                                                              |  |  |
| UA                                                                                                    | AT, Harry                                                                        | 225-213-8722                                                                                                    | ipccomplete10@cox.co                                                                                                    | No                                                   |               | Edit Settings                            |    | Feature Settings link.                                                                                |  |  |
| UA                                                                                                    | AT, Sally                                                                        | 225-213-8723                                                                                                    | ipccomplete20@cox.co                                                                                                    | No                                                   |               | Edit Settings                            | 5. | Click the Add Users link                                                                              |  |  |
| VIEW                                                                                                    |                                                                                  | •                                                                                                    | -                                                                                                    |                                                      |               |                                          |    |                                                                                                    |  |  |
|                                                                                                    | USERS                                                                            | IOLES ACCOUNTS                                                                                                    |                                                                                                    |                                                      | _             |                                          | 6. | and role assignment.<br>Click the <b>Add New User</b><br>link to add a new                            |  |  |
|                                                                                                    | USERS R                                                                          | OLES ACCOUNTS<br>E-mail (Username)                                                                                          | PROFILE OWNER                                                                                                    | e Number                                             | _             |                                          | 6. | and role assignment.<br>Click the <b>Add New User</b><br>link to add a new<br>employee to the system. |  |  |
| 0-                                                                                                    | VALL USERS R<br>USERS R<br>Name                                                  | OLES ACCOUNTS<br>E-mail (Username)<br>ipccomplete@cox.co                                                                    | PROFILE OWNER<br>Phone<br>m 225-2:                                                                                                    | e Number<br>13-8721                                  | -             | View                                     | 6. | and role assignment.<br>Click the <b>Add New User</b><br>link to add a new<br>employee to the system. |  |  |
| 0- <b>*</b>                                                                                                    | VALL USERS USERS Name Owner, Profile UAT, Bob                                    | COLES ACCOUNTS<br>E-mail (Username)<br>ipccomplete@cox.co<br>ipccomplete30@cox.                                             | PROFILE OWNER<br>Phone<br>m 225-2<br>com 225-2                                                                                                    | <b>e Number</b><br>13-8721<br>13-8724                | _             | View<br>View                             | 6. | and role assignment.<br>Click the <b>Add New User</b><br>link to add a new<br>employee to the system. |  |  |
| 0-                                                                                                    | VALL USERS USERS Name Owner, Profile UAT, Bob UAT, Harry                         | COLES ACCOUNTS<br>E-mail (Username)<br>ipccomplete@cox.co<br>ipccomplete30@cox.<br>ipccomplete10@cox.                       | PROFILE OWNER           Phone           m         225-2°           com         225-2°           com         225-2°                                                           | e Number<br>13-8721<br>13-8724<br>13-8722            | _             | View<br>View<br>View                     | 6. | and role assignment.<br>Click the <b>Add New User</b><br>link to add a new<br>employee to the system. |  |  |
| 0                                                                                                    | VALL USERS USERS Name Owner, Profile UAT, Bob UAT, Harry UAT, Sally              | COLES ACCOUNTS<br>E-mail (Username)<br>ipccomplete@cox.co<br>ipccomplete30@cox.<br>ipccomplete10@cox.<br>ipccomplete20@cox. | PROFILE OWNER           Phone           m         225-2'           com         225-2'           com         225-2'           com         225-2'           com         225-2' | e Number<br>13-8721<br>13-8724<br>13-8722<br>13-8723 | -             | View       View       View       View    | 6. | and role assignment.<br>Click the <b>Add New User</b><br>link to add a new<br>employee to the system. |  |  |

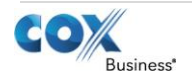

Setting Up...

User Profile & Feature Settings

|                                                                                                    | 7.                | Enter the employee's                                                                        |  |  |
|----------------------------------------------------------------------------------------------------|-------------------|---------------------------------------------------------------------------------------------|--|--|
| Manage contact information, usernames, and role based permissions for your users.                                        |                   | Email address, which                                                                        |  |  |
| If your business has multiple Cox Business Services accounts associated with your My Account profile, a user's access    |                   | then becomes the                                                                            |  |  |
|                                                                                                    |                   | Username.                                                                                   |  |  |
| ADD A NEW USER TO YOUR MY ACCOUNT PROFILE                                                                                | 8.                | Enter the employees                                                                         |  |  |
| * denotes required field                                                                                                 |                   | First and Last Name.                                                                        |  |  |
| Username (must be a valid E-mail address) *                                                                              | 9.                | Enter the <b>Primary Office</b><br>Number                                                   |  |  |
| User's First Name *                                                                                                    | 10                | Click the checkbox                                                                          |  |  |
| User's Last Name *                                                                                                    | 10.               | under Assign Account                                                                        |  |  |
| Primary Office Number *                                                                                                  |                   | Access Permissions if                                                                       |  |  |
| ASSIGN ACCOUNT ACCESS PERMISSIONS                                                                                        |                   | the employee is a full<br>MyAccount Profile                                                 |  |  |
| Check this box to indicate the user is a full My Account Profile Administrator. This will supersede all role assignments |                   | Administrator with                                                                          |  |  |
| Account Select Roles                                                                                                    |                   | unlimited access to all                                                                     |  |  |
| Select Account                                                                                                    |                   | accounts and features.                                                                      |  |  |
| Want to define another Role? <u>Click here to create a new role</u> .                                                    | 11.               | Click the <b>Select Account</b> drop-down menu.                                             |  |  |
|                                                                                                    | 12.               | Click the appropriate account to associate with the employee.                               |  |  |
|                                                                                                    | 13.<br>Ac         | Click the appropriate<br>Select Roles checkbox<br>to select an employee<br>role assignment. |  |  |
|                                                                                                    | fun<br>pei<br>rol | nctions are defined by the<br>rmissions of the assigned<br>e.                               |  |  |
|                                                                                                    | 14.               | Click the <b>Save</b> button.                                                               |  |  |

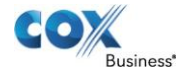

Setting Up...

### User Profile & Feature Settings

| Manage Phone Number As                                                                                                    | signments                                                                                                    |                                                                                                    |                                                                                                    |
|----------------------------------------------------------------------------------------------------|----------------------------------------------------------------------------------------------------|----------------------------------------------------------------------------------------------------|----------------------------------------------------------------------------------------------------|
| User & System Management<br>User Profile & Feature<br>Edit feature settings or search user and phone number<br>on-screen view.<br>As an administrator, you can also add users and mana<br>Search: Last Name Enter Two or More Chi                                 | 1. Click the Manage Phone<br>Number Assignments<br>link to manage phone<br>numbers and grant<br>employees permission<br>to access and utilize<br>phone numbers and |                                                                                                    |                                                                                                    |
| Listing 4 users and 4 phone numbers                                                                                                    | Filte                                                                                                    | er by: Account (All)                                                                                                    | Advanced Call control                                                                                    |
| User Name         Phone Number           Owner, Profile         225-213-8721           UAT, Bob         225-213-8724                                                                                                    | Email     ipccomplete@cox.com     ipccomplete30@cox.co                                                                                                    | In Trunk Group     Manage       No     Edit Settings       No     Edit Settings                                                                     | <ol> <li>Click the Select Account<br/>drop-down menu.</li> <li>Click the account you</li> </ol>          |
| UAT, Harry 225-213-8722                                                                                                    | ipccomplete10@cox.co                                                                                                    | No Edit Settings                                                                                                    | would like to manage.                                                                                    |
| UAT, Sally 225-213-8723<br>Manage phone numbers associated with your ac<br>Grant your users permission to access and utiliz<br>control tools.<br>MANAGE PHONE NUMBER ASSIGNMENTS<br>Currently editing account: IPC complete<br>Users associated with this Profile | ipccomplete20@cox.co                                                                                                    | No Edit Settings                                                                                                    | Office Administrators may<br>associate an added user to<br>any available phone number<br>in this screen. |
| UAT. Bob (225-213-8724)<br>UAT. Harry (225-213-8722)<br>Owner, Profile (225-213-8721)<br>UAT. Sally (225-213-8723)                                                                                                    | Highlight a username then assign a phor<br>number by selecting one from the list<br>below.<br>Send CBVM Welcome E-Mail<br>+ ASSIGN NUMBER<br>• UNASSIGN            | ADDITIONAL RESOURCES<br>>> Cox Business Email<br>>> View or Pay Bill<br>>> My Account FAQ's<br>>> Customer Support<br>Home<br>>> Current Promotions |                                                                                                    |
| If you require phone number feature changes or<br>Support 24 hours a day at 1-866-272-5777.                                                                                                    | deletes, please contact Customer                                                                                                    |                                                                                                    |                                                                                                    |

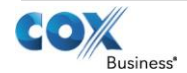

Setting Up...

Edit Settings

Edit Settinas

Edit Settings

Find Clear Search & Filters

User Profile & Feature Settings

### View/Edit Employee Feature Settings

#### User & System Management User Profile & Feature Settings

Edit feature settings or search user and phone number details. You can download a report that provides even more information than your on-screen view.

As an administrator, you can also add users and manage phone number assignments.

Search: Last Name 💌 Enter Two or More Characters to Search

**User Profile & Feature Settings** 

User & System Management

Feature Settings for 225-213-8724 (UAT, Bob)

Incoming Calling Plan

Outgoing Calling Plan

💊 Hide User & System Management

Manage the user's feature settings.

Schedules

Show Call Settings

Show Applications

Advanced Call Settings

Show Advanced Call Settings

Call Settings

Applications

C

(CC

| Ľ |                             |      |              |   |                      |   |       |               |              |  |
|---|-----------------------------|------|--------------|---|----------------------|---|-------|---------------|--------------|--|
| 1 | Listing 4 users and 4 phone | numb | ers          |   |                      |   | r by: | Account (AII) | •            |  |
| ] | User Name                   | •    | Phone Number | - | Email                | - | In T  | runk Group 📼  | Manage       |  |
|   | Owner, Profile              |      | 225-213-8721 |   | ipccomplete@cox.com  |   | No    |               | Edit Setting |  |
|   | UAT, Bob                    |      | 225-213-8724 |   | ipccomplete30@cox.co |   | No    |               | Edit Setting |  |
| - | UAT, Harry                  |      | 225-213-8722 |   | ipccomplete10@cox.co |   | No    |               | Edit Setting |  |
| - | UAT, Sally                  |      | 225-213-8723 |   | ipccomplete20@cox.co |   | No    |               | Edit Setting |  |

Administrators may choose to view employee feature settings in summary, as shown here, or individually.

1. To view or edit feature settings for a specific employee, locate the name from your list or search for an employee not appearing and click Edit Settings.

You can then edit the personal feature settings for the employee you selected. The features are listed by category so you can quickly and easily manage settings.

- 2. Click the *expand links* to view the features.
- When you expand a category, the features for the selected user are listed. Click the Edit Settings link to view the details and current setting for each listed feature, then make updates.
- 4. Click the Save and Return button.

Visit the specific feature Setting Up documents for detailed instructions on editing these settings.

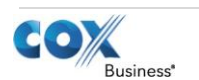